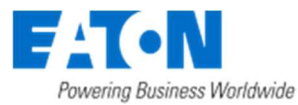

# **Room Controller Touch 2.0 Release Notes**

# Contents

| General Software – new features 2          | -        |
|--------------------------------------------|----------|
| Stand-by display                           | 2        |
| Floor temperature 2                        | ,<br>-   |
| Child protection                           | ,<br>-   |
| Temperature drop 2                         | <u>,</u> |
| General Software – operations simplified 3 | •        |
| Less information on display                | ;        |
| Leave sub-menu                             | ;        |
| Regulation always active                   | ;        |
| Leave edit 3                               | ,        |
| Basic mode – improvements                  | ;        |
| Basic mode menu                            | ;        |
| Week Program4                              | ŀ        |
| Comfort Mode (MRF) - improvements          | ł        |
| Settings menu4                             | ł        |
| Week Program5                              | ,        |
| Humidity control5                          | ,        |
| Touch Buttons                              | ,        |
| Temperature sensor5                        | ,        |

## Software update

The Room Controller Touch software 2.0 is included in MRF release 2.67 or higher. The software update process for the Room Controller Touch is described in the MRF 2.56 or higher. **Important!** Remove the batteries or disconnect the external power supply from the Room Controller Touch before connecting the device to your PC/Laptop.

# General Software – new features

### Stand-by display

Last selected menu will stay visible on display in stand-by mode, e.g. it does not go back to temperature menu by default.

#### Floor temperature

When the external PT1000 temperature sensor is connected and used as floor temperature sensor the floor temperature can be made visible on the display

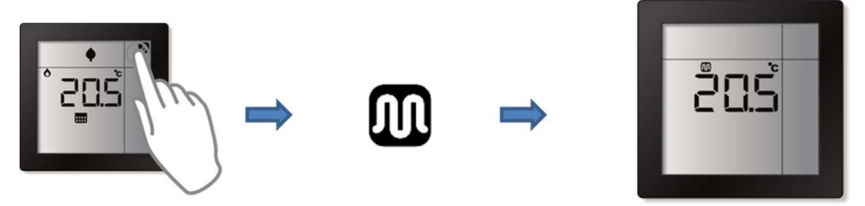

### Child protection

Possible to lock the display for any operation. When touched it will shortly show 'Loc.' and return to stand-by display.

To (un)lock the display:

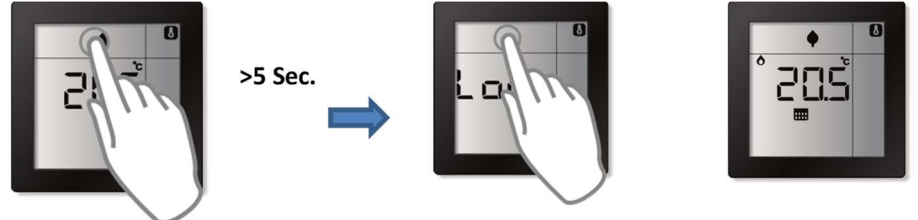

When locked:

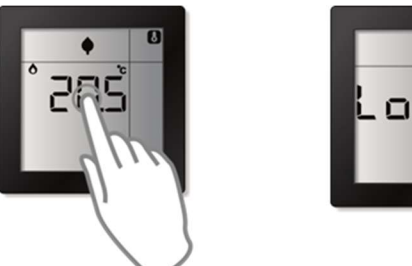

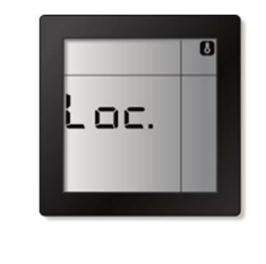

### **Temperature drop**

When there is a quick temperature drop, e.g. 0.5 within 2 min, it is assumed that this is caused by a door/window that is open. To prevent energy waste the heating is switched off automatically for 15min. This can be override, back to heating, by pressing the display.

# General Software - operations simplified

### Less information on display

Information for not used functions is no longer shown on the display. For example, if no cooling actuator assigned then the cooling setting/options are not visible.

#### Leave sub-menu

Submenus can now also be left by pressing top right corner of display in addition to 'after timeout'. When pressed it will return to the highest (main) level of the menu.

#### **Regulation always active**

Regulation cannot be switched off and is always active. If both heating and cooling actuators are connected there is still the option to switch between either 'heating', 'cooling' or 'heating&cooling'. If only one actuator is connected, then that regulation is always active.

#### Leave edit

When leaving edit menu, it will return to the main menu

## Basic mode – improvements

#### Basic mode menu

The basic mode menu has been simplified. In basic mode only heating actuators can be connected and removed. When entering basic mode only one selection needs to be done, whether a heating actuator (temperature messages) will be connected or switching actuator (ON/OFF messages). The option to set the device back to factory default is also still available.

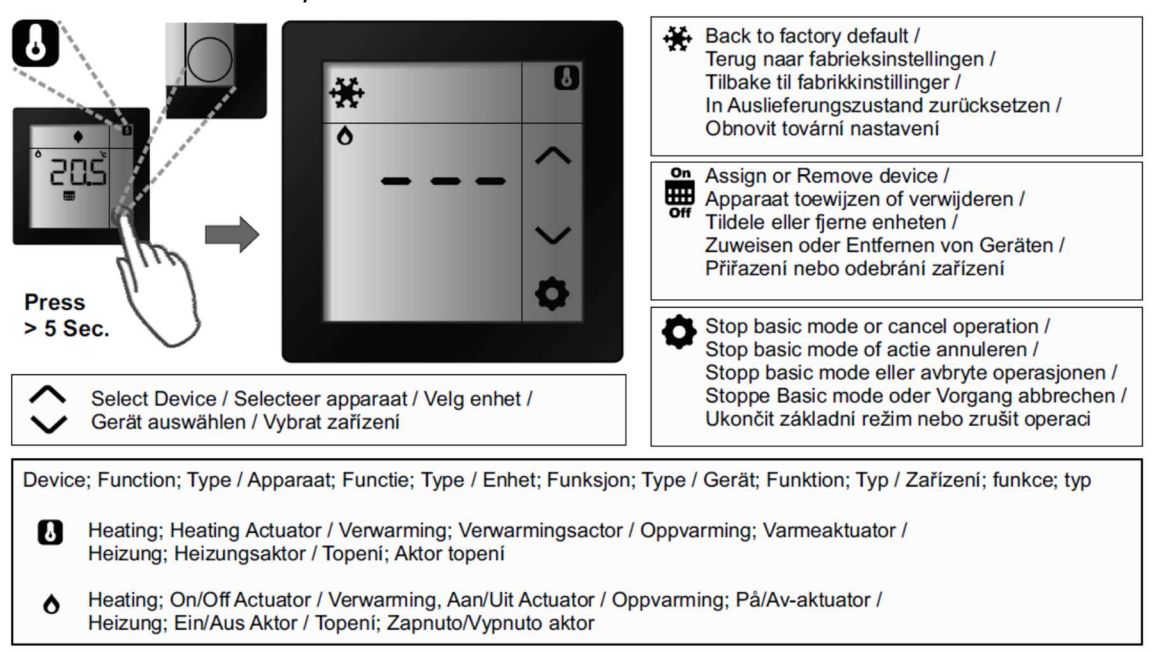

#### Week Program

A pre-defined week program is available, which is similar to the week program in the Wireless Heating package. This program can be enable/disabled and reprogrammed by the end-user.

| Event<br>Mode | Event 1<br>Day | Event 2<br>Eco | Event 3<br>Day | Event 4<br>Eco |
|---------------|----------------|----------------|----------------|----------------|
| Mo            | 6:00           | 8:00           | 14:00          | 23:00          |
| Tu            | 6:00           | 8:00           | 14:00          | 23:00          |
| We            | 6:00           | 8:00           | 14:00          | 23:00          |
| Th            | 6:00           | 8:00           | 14:00          | 23:00          |
| Fr            | 6:00           | 8:00           | 14:00          | 23:59          |
| Sa            | 8:00           | 23:59          |                |                |
| Su            | 8:00           | 23:00          |                |                |
| Su            | 8:00           | 23:00          |                |                |

# Comfort Mode (MRF) - improvements

#### Settings menu

The setting menu, in MRF, only shows the relevant functions/fields based on the connected device

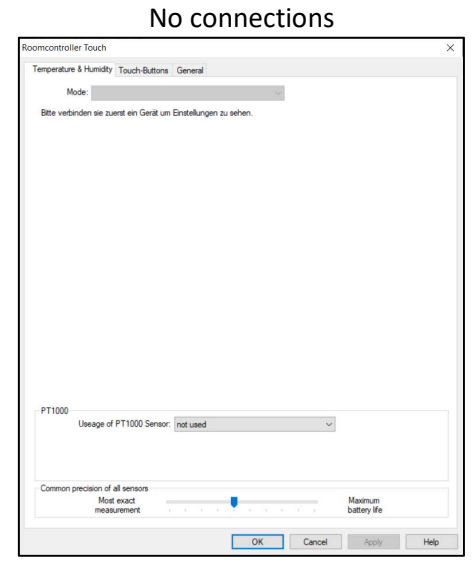

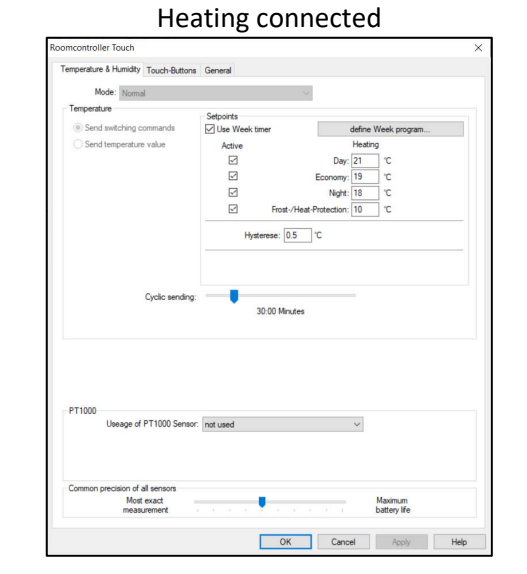

| imcontroller louch                  |            |                    |          |          |         |      |
|-------------------------------------|------------|--------------------|----------|----------|---------|------|
| emperature & Humidity Touch-Buttons | General    |                    |          |          |         |      |
| Mode: Normal                        |            | ~                  |          |          |         |      |
| Temperature                         |            |                    |          |          |         |      |
| Send switching commands             | Setpoints  |                    | define W | aak nm   | oram    |      |
| Send temperature value              | Active     |                    | Heating  | CON Proj | Cooling |      |
| 0                                   | R          | Dav                | 21       | °C       | 24      | l'C  |
|                                     |            | Economy            | 19       | °C       | 26      | TC . |
|                                     |            | Night              | 18       | °C       | 28      | 'C   |
|                                     | Fros       | t-/Heat-Protection | 10       | °C       | 32      | °C   |
|                                     |            |                    | Heating  | Cooling  |         |      |
|                                     | Hysterese: | 0.5 °C             | Dear     | d Zone:  | 2       | °C   |
|                                     | 00.00 11   |                    |          |          |         |      |
|                                     | 00.00 PR   |                    |          |          |         |      |
| PT1000                              |            |                    |          |          |         |      |
| PT1000<br>Useage of PT1000 Senso    | not used   |                    | ×        |          |         |      |
| PT1000<br>Useage of PT1000 Sensor   | not used   |                    | >        |          |         |      |

| more more                                                                                                    |                                           | 4                 |                       |                     |                                               |                              |
|----------------------------------------------------------------------------------------------------|-------------------------------------------|-------------------|-----------------------|---------------------|-----------------------------------------------|------------------------------|
| Temperature                                                                                                    |                                           |                   |                       |                     |                                               |                              |
| 80. L . L                                                                                                    | Setpoints                                 |                   |                       |                     |                                               |                              |
| Send switching commands                                                                                                    | Use Wee                                   | sk timer          | de                    | fine Wee            | k program                                     |                              |
| <ul> <li>Send temperature value</li> </ul>                                                                                                    | Active                                    |                   | H                     | leating             | Cool                                          | ing                          |
|                                                                                                    |                                           |                   | Day: 2                | 1 (                 | 24                                            | °C                           |
|                                                                                                    |                                           | E                 | Economy: 1            | 9 7                 | 26                                            | °C                           |
|                                                                                                    |                                           |                   | Night: 1              | 8 "0                | 28                                            | °C                           |
|                                                                                                    |                                           | Frost-/Heat-Pr    | rotection: 1          | 0 7                 | 32                                            | "C                           |
|                                                                                                    |                                           | Hysterese: 0.5 "I | с н                   | eating/Co<br>Dead 2 | zone: 2                                       | ) 'C                         |
| Cyclic sendin<br>Humidity                                                                                                    | g: 📕                                      | 30:00 Minutes     |                       |                     |                                               |                              |
| Cyclic sendin<br>Humidity<br>Send switching commanc Si<br>Send humidity value G                                                                                               | g:                                        | 30:00 Minutes     | sterese: 5            | 2                   | Airis<br>I m                                  | being                        |
| Cyclic sendin<br>Humidity<br>© Send switching commanc Si<br>Send humidity value Cj                                                                                            | g:<br>et value: 50<br>yclic sending:      | 30:00 Minutes     | sterese: 5<br>Anutes  | 2                   | Airis<br>m<br>d                               | being<br>ioisturized         |
| Cyclic sendin<br>Humidty<br>© Send switching commane Si<br>Send humidty value Cj<br>PT1000                                                                                    | g:<br>et value: 50<br>yclic sending: *    | 30:00 Minutes     | sterese: 5<br>finutes | %                   | Air is<br>m<br>d                              | being<br>ioisturfzec<br>ried |
| Cyclic sendin<br>Humidly<br>Send switching comman:<br>Send humidity value<br>Q<br>PT1000<br>Useage of PT1000 Sens                                                             | g: 50<br>yclic sending:<br>or: not used   | 30:00 Minutes     | sterese: 5            | 2                   | Airis<br>⊚m<br>⊖d                             | being<br>ioisturized         |
| Cyclic sendin<br>Humidty<br>Send switching comman:<br>Send humidty value<br>Q<br>PT1000<br>Useage of PT1000 Sens                                                              | g: 50<br>et value: 50<br>yclic sending: • | 30:00 Minutes     | sterese: 5<br>finutes | 2                   | Airis<br>m<br>da                              | being<br>oisturized          |
| Cyclc sendin<br>Hunidhy<br>Send wetching comman: Si<br>Send humidhy value G<br>PT1000<br>Ubeage of PT1000 Sens                                                                | g: 50<br>et value: 50<br>yclic sending: • | 30:00 Minutes     | sterese: 5<br>finutes | 2                   | Atris<br>⊚m<br>⊖da                            | being<br>ioisturfzec<br>ried |
| Cyclic sendin<br>Hundhy<br>Send netrching commans Sr<br>Send hundhy value Q<br>PT1000<br>Useage of PT1000 Sena<br>Common precision of all sensors                             | g:<br>et value: 50<br>volic sending: =    | 30:00 Minutes     | sterese: 5<br>finutes | 2                   | Air is<br>m<br>da                             | being<br>inisturized         |
| Cyclic sendin<br>Hunddy<br>Send exetching commans Ss<br>Send humdhy value Q<br>PT1000<br>Ubeage of PT1000 Sens<br>Domon precision of all sensors<br>Most exact<br>measurement | g: 50<br>yclic sending:<br>or: not used   | 30.00 Minutes     | sterese: 5<br>finutes | Max<br>batt         | Air is<br>m<br>da<br>da<br>simum<br>sery life | being<br>ioisturized         |

#### Week Program

The week program is pre-configured

#### Humidity control

It is possible to set when the ventilation should be active. Either in case the actual humidity is lower (air should be moisturized) or higher (air should be dried) than defined set-point.

| Humidity<br>Send switching command      | Set value: 50 % | Hysterese: 5 % | Air is being<br>moisturized |
|-----------------------------------------|-----------------|----------------|-----------------------------|
| <ul> <li>Send humidity value</li> </ul> | Cyclic sending: | 30:00 Minutes  | ) dried                     |
|                                         |                 |                |                             |

### **Touch Buttons**

The default mode for the touch buttons is '1 x Single rocker'

#### Temperature sensor

The external PT1000 connected temperature sensor can be used to override internal temperature sensor

| P11000 | Useage of PT1000 Sensor: | not used 🗸 🗸                                                                                                    |  |
|--------|--------------------------|----------------------------------------------------------------------------------------------------|--|
|        |                          | not used<br>internal floor sensor<br>normal temperature sensor<br>Outdoor temperature sensor<br>Override internal temperature sensor |  |

# Heating & Cooling & Humidity

×